#### How to Register - Arbiter

Step By Step with Pictures

#### The Central Hub (<u>www.fhsaa.arbitersports.com</u>) will host all necessary information in order to register.

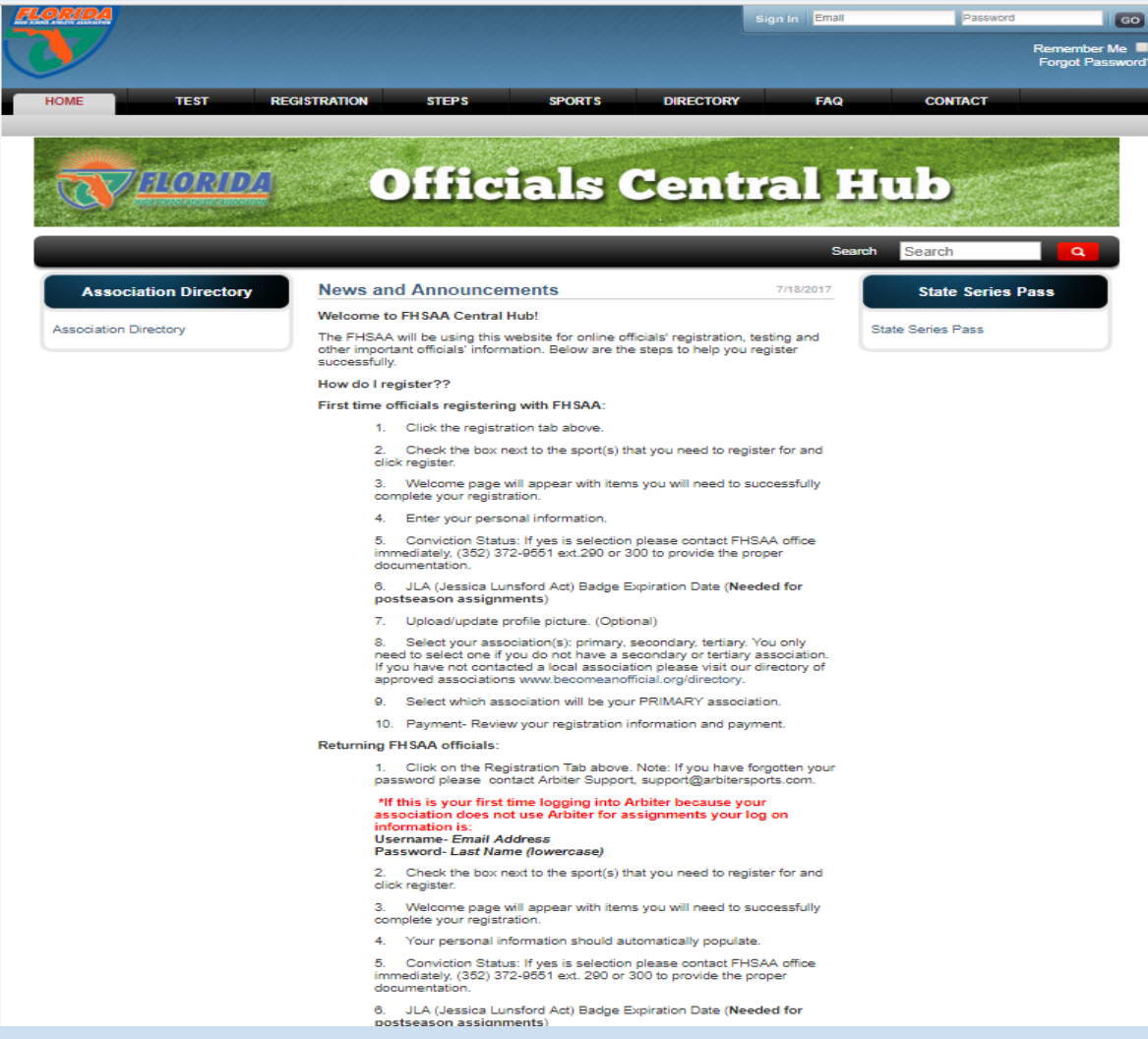

Step One: Click the Registration tab, then select the sport you would like to register for. (For multiple sports please see slide 15)

| Gurrent Registrations                              | Opened/Started | Closes    | Progress    |
|----------------------------------------------------|----------------|-----------|-------------|
| # 2017-18 Track and Field Registration<br>Register | 7162017        | 5-16-2018 |             |
| Completed Registrations<br>None at this time.      | Completed      | 65 4      | Amount Paid |
| Closed Registrations                               |                | Closed    |             |
| None at this time.                                 | ·              |           |             |
|                                                    |                |           |             |
|                                                    |                |           |             |

# Step Two: Review all information located in the Welcome, press next once completed.

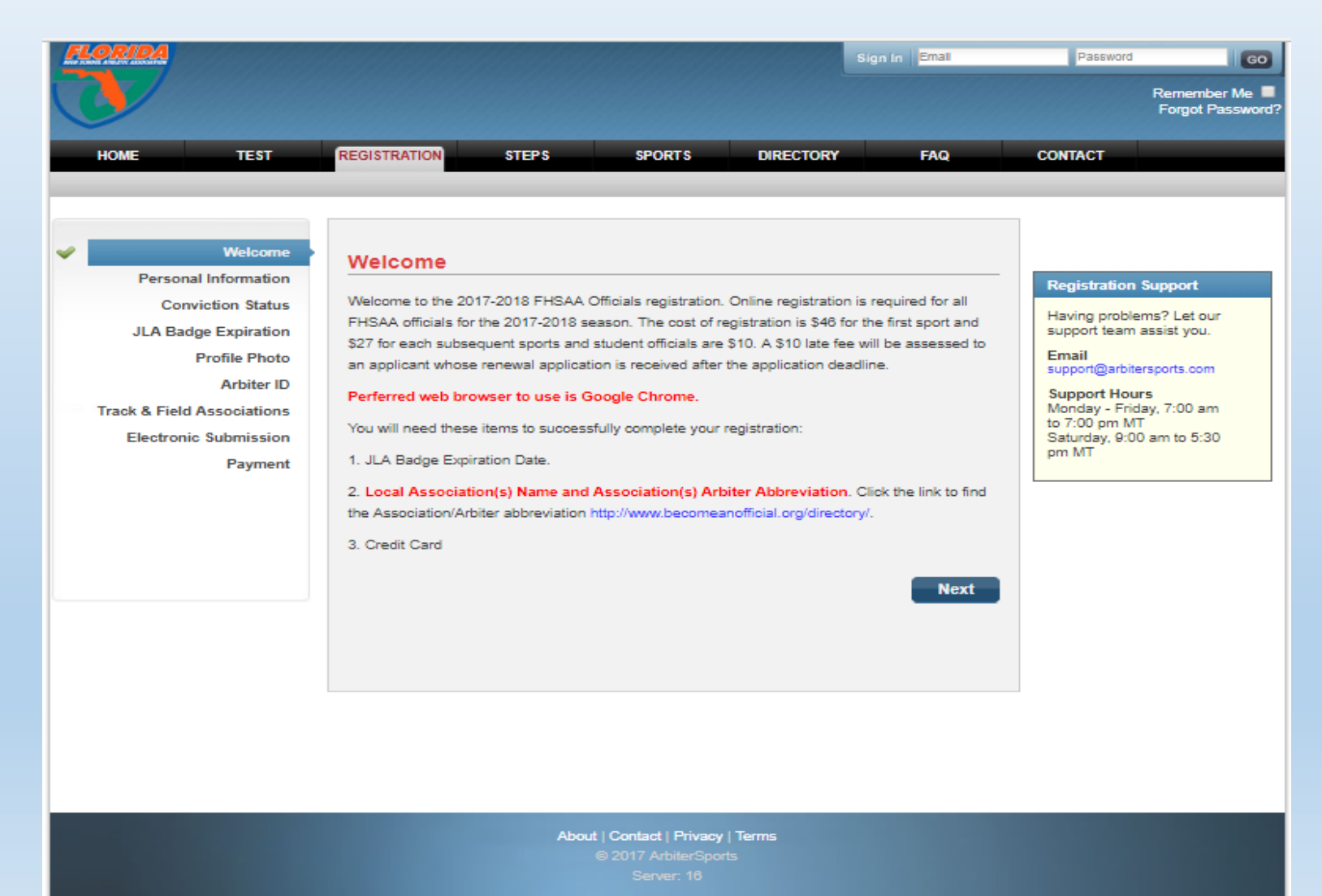

#### Step Three: Please sign in with your Arbiter information. Input/Review all personal information.

| FLORIDA                    |                   |                |             | 111611      |           | Sign In  | Email        | Password                         | 60                    |
|----------------------------|-------------------|----------------|-------------|-------------|-----------|----------|--------------|----------------------------------|-----------------------|
|                            |                   |                |             |             |           |          |              |                                  | Remember Me           |
|                            |                   |                |             |             |           |          |              |                                  | Forgot Password?      |
| HOME TEST                  | REGISTRATION      | STEPS          | SPORTS      | D           | RECTORY   |          | FAQ          | CONTACT                          |                       |
|                            |                   |                |             |             |           |          |              |                                  |                       |
|                            |                   |                |             |             |           |          |              |                                  |                       |
| Personal Information       | Personal Inform   | nation         |             |             |           |          |              | Desistration 6                   |                       |
| Conviction Status          | Email:            | tgies@test.com | 1           |             | -         |          |              | Having problem                   | apport<br>152 Let our |
| JLA Badge Expiration       | Confirm Email:    | tgies@test.com | 1           |             | -         |          |              | support team as                  | ssist you.            |
| Profile Photo              | Password:         | •••••          |             |             | -         |          |              | support@arbiters                 | sports.com            |
| Track & Field Associations | Confirm Password: | •••••          |             |             | -         |          |              | Support Hours<br>Monday - Friday | y, 7:00 am            |
| Electronic Submission      | First Name:       | Taylor         |             |             | -         |          |              | to 7:00 pm MT<br>Saturday, 9:00  | am to 5:30            |
| Payment                    | Last Name:        | Gies           |             |             | -         |          |              | pm MI                            |                       |
|                            | Address:          | 1801 NW 80th   |             |             |           |          |              |                                  |                       |
|                            |                   |                |             |             |           |          |              |                                  |                       |
|                            | City:             | Gainesville    |             |             |           |          |              |                                  |                       |
|                            | State:            | FL             |             |             |           |          |              |                                  |                       |
|                            | Country:          | United States  |             |             | •         |          |              |                                  |                       |
|                            | Zip:              | 32606          |             |             | -         |          |              |                                  |                       |
|                            |                   | Make Address   | s Private ( | 2           |           |          |              |                                  |                       |
|                            | Date Of Birth:    | 00/00/0000     |             |             |           |          |              |                                  |                       |
|                            | Phone Number(s):  | 000-000-0000   | Ext.        | Mobile      | <b>T</b>  |          |              |                                  |                       |
|                            |                   |                | Ext.        | Home        | Ŧ         |          |              |                                  |                       |
|                            |                   |                |             |             |           |          |              |                                  |                       |
|                            |                   |                |             | *           | Indicates | required | information. |                                  |                       |
|                            |                   |                |             |             |           | Back     | Next         |                                  |                       |
|                            |                   |                |             |             |           |          |              |                                  |                       |
|                            |                   |                |             |             |           |          |              |                                  |                       |
|                            |                   |                |             |             |           |          |              |                                  |                       |
|                            |                   |                |             |             |           |          |              |                                  |                       |
|                            |                   | About   Co     | ntact   Pri | vacy   Term |           |          |              |                                  |                       |
|                            |                   |                |             |             |           |          |              |                                  |                       |

Step Four: If you have been convicted of a felony please contact the FHSAA before completing registration. If not, select the drop down menu and select no.

| номе                                                                | TEST                                                                                                    | REGISTRATION                                                                                                    | STEPS                                                                                                    | SPORTS                                                                                                    | DIRECTORY                                                                                                    | FAQ                                                                                                    | CONTACT                                                                                                    |
|---------------------------------------------------------------------|----------------------------------------------------------------------------------------------------|----------------------------------------------------------------------------------------------------|----------------------------------------------------------------------------------------------------|----------------------------------------------------------------------------------------------------|----------------------------------------------------------------------------------------------------|----------------------------------------------------------------------------------------------------|----------------------------------------------------------------------------------------------------|
| Personal<br>Convi<br>JLA Badg<br>F<br>Track & Field A<br>Electronic | Welcome<br>Information<br>iction Status<br>e Expiration<br>Profile Photo<br>Arbiter ID<br>Associations<br>Submission<br>Payment | Conviction<br>Have YOU ever<br>If arrested for, or<br>date of arrest/co<br>either a person i<br>*If you answer Y<br>the FHSAA. PLE<br>290 or 300.<br>If you have never | been arrested for a f<br>convicted of, a felor<br>nviction, and conclus<br>n the judicial system<br>ES to this step you v<br>ASE contact the FH<br>or been arrested for a<br>Conviction Status | elony?<br>hy, you must submit<br>sion of the incident i<br>or local officials as:<br>vill not be able to co<br>SAA for further ass<br>if felony please sele<br>s Yes *<br>No<br>Yes | a police/court report of<br>followed by a letter of<br>sociation officer.<br>omplete this or any oth<br>istance in this matter (<br>ct NO.<br>* Indicates rec<br>Ba | verifying reason,<br>reference from<br>ner registration with<br>(352) 372-9551 ext.<br>quired information.<br>ck Next | Registration Support<br>Having problems? Let ou<br>support team assist you.<br>Email<br>support@arbitersports.com<br>Support Hours<br>Monday - Friday, 7:00 ar<br>to 7:00 pm MT<br>Saturday, 9:00 am to 5:3<br>pm MT |

#### Step Five: Insert the expiration date of your JLA Badge. \*\*This is only required for officials wishing to work playoffs\*\*

| FLORIDA                                                                                                    | list his his his his                                                                                                    | 11131113111                                                                                                    | Contraction of the                                     | SWITCH VIEWS                                                                                         | SUPPORT                                             | MYACCOUNT                                                                                                   |                                                                                                    |             |
|----------------------------------------------------------------------------------------------------|----------------------------------------------------------------------------------------------------|----------------------------------------------------------------------------------------------------|--------------------------------------------------------|----------------------------------------------------------------------------------------------------|-----------------------------------------------------|----------------------------------------------------------------------------------------------------|----------------------------------------------------------------------------------------------------|-------------|
|                                                                                                    |                                                                                                    |                                                                                                    |                                                        |                                                                                                    |                                                     |                                                                                                    | Taylor Gies (Official)<br>ArbiterSports<br>Group ID: 103524                                             | 0<br>5<br>4 |
| HOME TEST                                                                                                    | REGISTRATION STEPS                                                                                                    | SPORTS                                                                                                    | DIRE                                                   | CTORY                                                                                                | FAQ                                                 | CONTACT                                                                                                    |                                                                                                    |             |
|                                                                                                    |                                                                                                    |                                                                                                    |                                                        |                                                                                                    |                                                     |                                                                                                    |                                                                                                    |             |
| <ul> <li>Welcome</li> <li>Personal Information</li> <li>Conviction Status</li> <li>JLA Badge Expiration</li> <li>Profile Photo</li> <li>Arbiter ID</li> <li>Track &amp; Field Associations</li> <li>Electronic Submission</li> <li>Payment</li> </ul> | JLA Badge Expiration<br>Officials must comply with the Jessic<br>fails to obtain the required Level 2 se<br>suspended for up to FIVE years, per<br>background screening is necessary<br>(Needed for playoff assignments)<br>JLA Badge Expiration | ca Lunsford Act. Any o<br>creening, after written<br>nding possible termina<br>to work the FHSAA st<br>on 7/18/2017 | official wh<br>notificatio<br>ation of m<br>ate series | o purposely avoids,<br>on, may be immedia<br>embership. A level<br>s.<br>dicates required in<br>Back | , falsifies or<br>atley<br>2<br>nformation.<br>Next | Registration<br>Having pro-<br>support tea<br>Support H<br>Monday - F<br>to 7:00 pm<br>Saturday, S<br>pm MT | blems? Let our<br>am assist you.<br>bitersports.com<br>ours<br>Friday, 7:00 am<br>MT<br>0:00 am to 5:30 |             |

About | Contact | Privacy | Terms @ 2017 ArbiterSports

#### Step Six: Upload a headshot (Optional)

|   | HORIDA<br>HORI ATHEINE ASSOCIATION |                    |          |                            |       | SWITCH V |      | MY ACCOUNT                |                                        |        |
|---|------------------------------------|--------------------|----------|----------------------------|-------|----------|------|---------------------------|----------------------------------------|--------|
|   |                                    |                    |          |                            |       |          |      |                           | Taylor Gies (Official<br>ArbiterSports | )<br>5 |
|   |                                    |                    |          |                            |       |          |      |                           | Group ID: 103524                       | •      |
|   | HOME TEST                          | REGISTRATION       | STEPS    | SPORTS                     | DIRE  | CTORY    | FAQ  | CONTACT                   |                                        |        |
|   |                                    |                    |          |                            |       |          |      |                           |                                        |        |
|   |                                    |                    |          |                            |       |          |      |                           |                                        |        |
| ~ | Welcome                            | Profile Phy        | ato      |                            |       |          |      |                           |                                        |        |
| ~ | Personal Information               | Trome The          |          |                            |       |          |      | Registratio               | on Support                             | -      |
| ~ | Conviction Status                  | Profile photo is o | ptional. |                            |       |          |      | Having pro                | blems? Let our                         |        |
| ~ | JLA Badge Expiration               | Dpload Imag        | е        |                            |       |          |      | support tea               | am assist you.                         |        |
|   | Profile Photo                      | Change f           | Photo    |                            |       |          |      | support@ar                | bitersports.com                        |        |
|   | Track & Field Associations         |                    |          |                            |       | Back     | Next | Support H<br>Monday - F   | ours<br>Friday, 7:00 am                |        |
|   | Electronic Submission              |                    |          |                            |       | Dack     | Next | to 7:00 pm<br>Saturday, 9 | MT<br>9:00 am to 5:30                  |        |
|   | Payment                            |                    |          |                            |       |          |      | pm MT                     |                                        |        |
|   |                                    |                    |          |                            |       |          |      |                           |                                        |        |
|   |                                    |                    |          |                            |       |          |      |                           |                                        |        |
|   |                                    |                    |          |                            |       |          |      |                           |                                        |        |
|   |                                    |                    |          |                            |       |          |      |                           |                                        |        |
|   |                                    |                    |          |                            |       |          |      |                           |                                        |        |
|   |                                    |                    |          |                            |       |          |      |                           |                                        |        |
|   |                                    |                    |          |                            |       |          |      |                           |                                        |        |
|   |                                    |                    |          |                            |       |          |      |                           |                                        |        |
|   |                                    |                    |          |                            |       |          |      |                           |                                        |        |
|   |                                    |                    |          |                            |       |          |      |                           |                                        |        |
|   |                                    |                    |          |                            |       |          |      |                           |                                        |        |
|   |                                    |                    | Abou     | ut   Contact   Privacy   T | Terms |          |      |                           |                                        |        |
|   |                                    |                    |          |                            |       |          |      |                           |                                        |        |
|   |                                    |                    |          |                            |       |          |      |                           |                                        |        |

Step Seven: Please select your Primary, Secondary and Tertiary association. (If you do not know the abbreviation, the link will take you to the directory. Arbiter ID will be listed in red.)

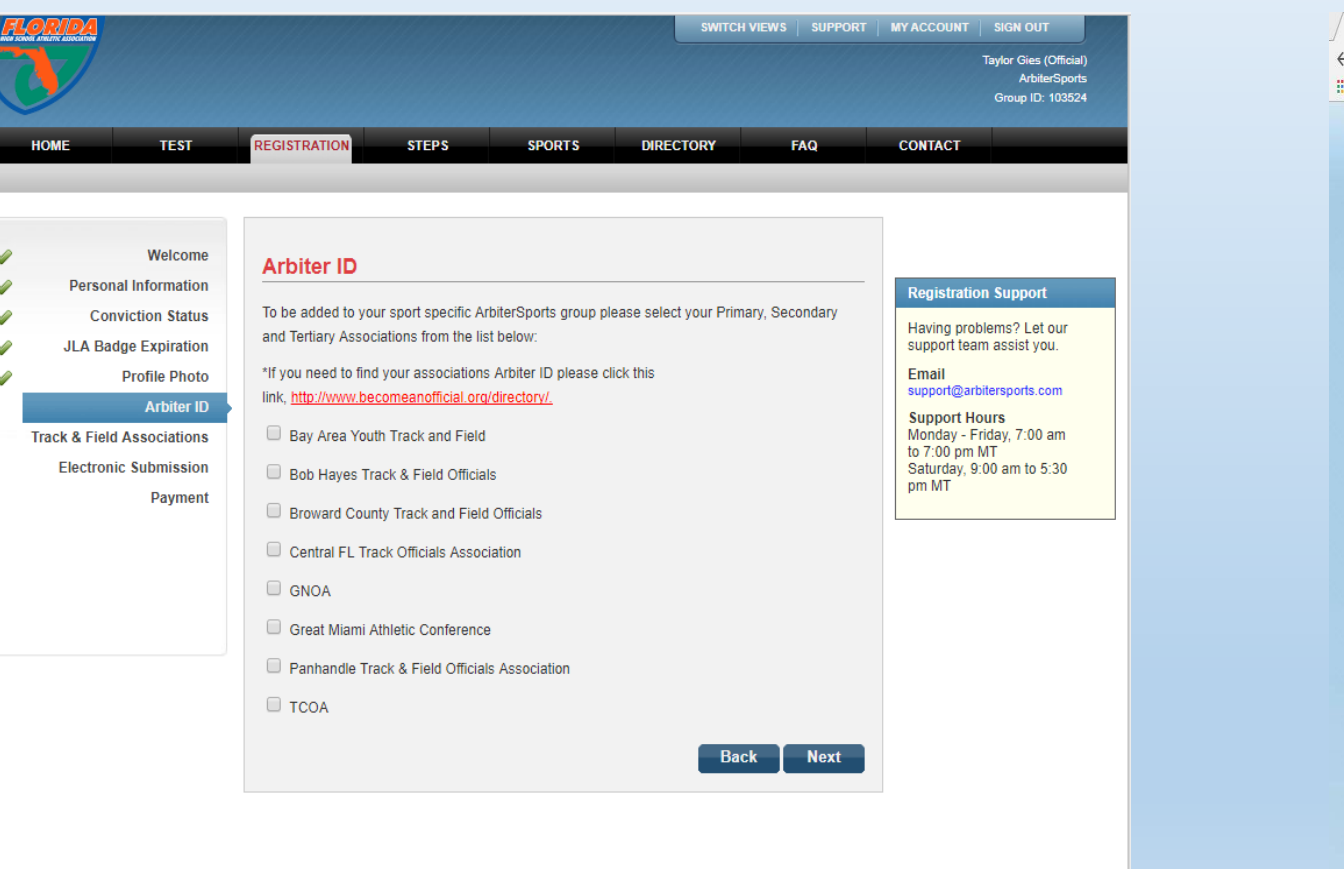

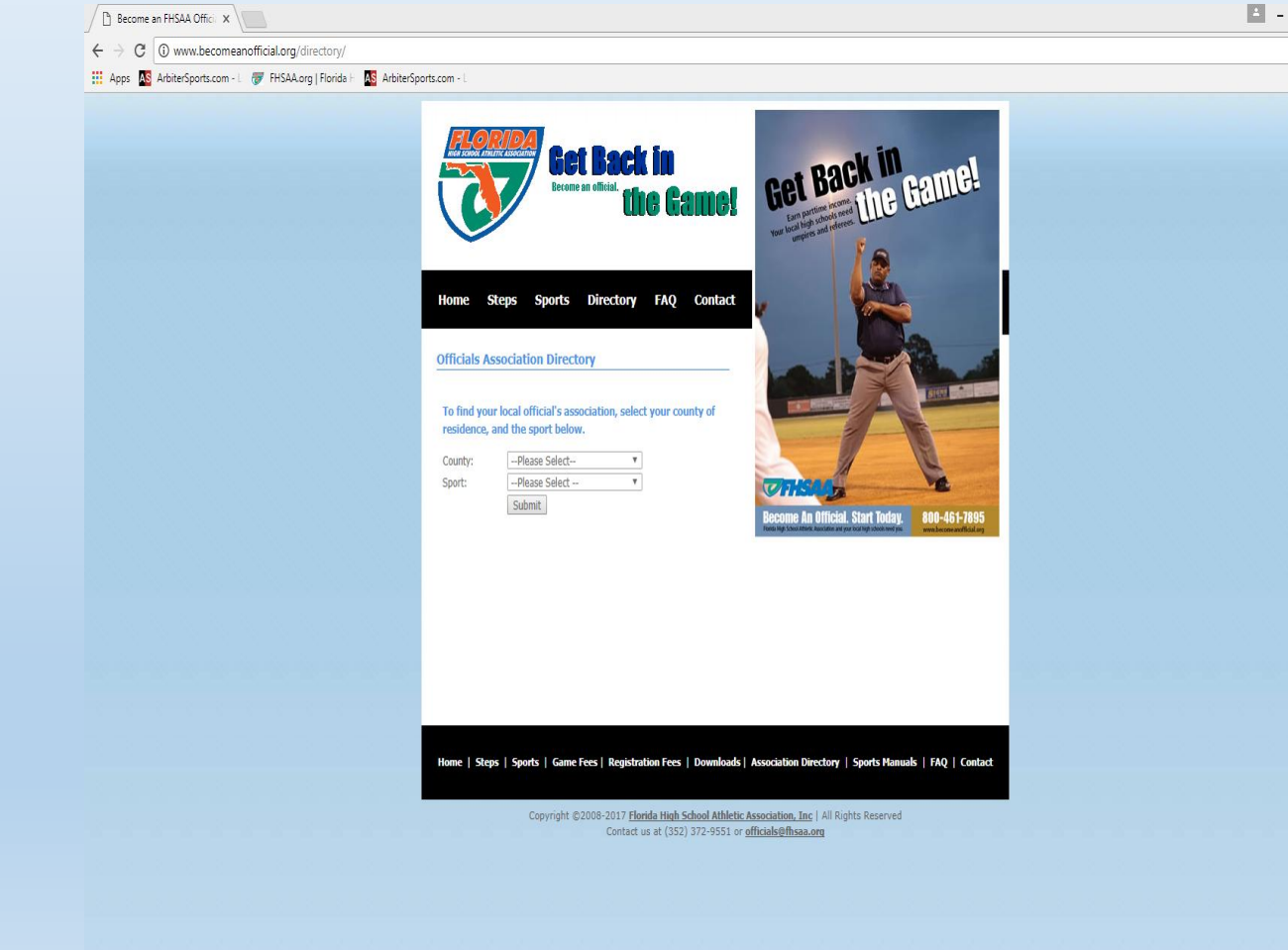

About | Contact | Privacy | Terms © 2017 ArbiterSports Server: 16

## Step Seven cont.: Only select the association(s) you are affiliated with

| FL |                                     | 16/11/6/                                                |                                                                                         | 1/1/1/1/1/1/                                                                                                    | he had                                            | 13/11    | SWITCH VIEW       | SUPPORT   | MY ACCOUNT                                                                        |                                                                                     |
|----|-------------------------------------|---------------------------------------------------------|-----------------------------------------------------------------------------------------|----------------------------------------------------------------------------------------------------|---------------------------------------------------|----------|-------------------|-----------|-----------------------------------------------------------------------------------|-------------------------------------------------------------------------------------|
| Ũ  |                                     |                                                         |                                                                                         |                                                                                                    |                                                   |          |                   |           |                                                                                   | Taylor Gies (Official)<br>ArbiterSports<br>Group ID: 103524                         |
|    | номе                                | TEST                                                    | REGISTRATION                                                                            | STEPS                                                                                                    | SPORTS                                            | DIRE     | CTORY             | FAQ       | CONTACT                                                                           |                                                                                     |
|    |                                     |                                                         | _                                                                                       |                                                                                                    |                                                   | _        |                   |           |                                                                                   |                                                                                     |
| ~  |                                     | Welcome                                                 | Arbiter ID                                                                              |                                                                                                    |                                                   |          |                   |           |                                                                                   |                                                                                     |
| ~  | Personal I                          | nformation                                              | To be added to ve                                                                       | ur coort coocific A                                                                                                | rbitor@ports_group_pl                             |          | t vour Primary    | Cocondany | Registratio                                                                       | on Support                                                                          |
| *  | JLA Badge<br>Pr<br>Track & Field As | Expiration<br>rofile Photo<br>Arbiter ID<br>ssociations | and Tertiary Asso<br>*If you need to fin<br>link, http://www.be                         | ciations from the lis<br>d your associations<br>acomeanofficial.org                                                | st below:<br>Arbiter ID please cl<br>/directory/. | ick this | a your rinnury, c | Secondary | Having pro<br>support tea<br>support@ar<br>Support@ar<br>Monday - F<br>to 7:00 pm | blems? Let our<br>m assist you.<br>bitersports.com<br>ours<br>Friday, 7:00 am<br>MT |
|    | Electronic S                        | Submission<br>Payment                                   | Bob Hayes T     Broward Cou     Central FL Tr     GNOA     Great Miami     Panhandle Ti | rack & Field Officia<br>nty Track and Field<br>ack Officials Assoc<br>Athletic Conference<br>rack & Field Official | IS<br>I Officials<br>riation                      |          |                   |           | Saturday, 9<br>pm MT                                                              | :00 am to 5:30                                                                      |
|    |                                     |                                                         | Стсоа                                                                                   |                                                                                                    |                                                   |          | Back              | Next      |                                                                                   |                                                                                     |

About | Contact | Privacy | Terms @ 2017 ArbiterSports Server: 16

### Step Eight: Designate which association is your PRIMARY association.

|                                                                                                    |                                                                                                    |                                                                                                    |                                                                                                    | PORT   MY ACCOUNT   SIGN OUT                                                                                                    |  |  |  |  |  |  |  |
|----------------------------------------------------------------------------------------------------|----------------------------------------------------------------------------------------------------|----------------------------------------------------------------------------------------------------|----------------------------------------------------------------------------------------------------|----------------------------------------------------------------------------------------------------|--|--|--|--|--|--|--|
|                                                                                                    |                                                                                                    |                                                                                                    |                                                                                                    | Taylor Gies (Official)<br>ArbiterSports<br>Group ID: 103524                                                                                                    |  |  |  |  |  |  |  |
| HOME TEST                                                                                                    | REGISTRATION STERS                                                                                                    |                                                                                                    |                                                                                                    | CONTACT                                                                                                    |  |  |  |  |  |  |  |
|                                                                                                    | REGISTRATION                                                                                                    | JPORTS DIR                                                                                                    |                                                                                                    | CONTACT                                                                                                    |  |  |  |  |  |  |  |
| <ul> <li>Welcome</li> <li>Personal Information</li> <li>Conviction Status</li> <li>JLA Badge Expiration</li> <li>Profile Photo</li> <li>Arbiter ID</li> <li>Track &amp; Field Associations</li> <li>Electronic Submission</li> <li>Payment</li> </ul> | Track & Field Association<br>Which association will be your PRIMAR<br>inquiries from the FHSAA will be direct<br>Primary Track & Field<br>Association | RY Association? All commuted to this association.<br>Bay Area Youth Track<br>Bay Area Youth Track &<br>Bob Hayes Track & Fie<br>Broward County Track<br>Central FL Track Officia<br>Great Miami Athletic Co<br>Panhandle Track & Fie<br>TCOA | niciation, materials and othe<br>and Field<br>Id Officials<br>and Field Officials<br>als Association<br>onference<br>d Officials Association | n.<br>Prove the second state of the second state of the second state |  |  |  |  |  |  |  |
|                                                                                                    | About   Contact   Privacy   Terms                                                                                                    |                                                                                                    |                                                                                                    |                                                                                                    |  |  |  |  |  |  |  |
|                                                                                                    |                                                                                                    |                                                                                                    |                                                                                                    |                                                                                                    |  |  |  |  |  |  |  |

## Step Nine: Check the box to confirm acknowledgement.

| E             |                                                                                                    | 1/13/1/15/1/15                                                                                                    | 11/15/1/15/                                                                                                    |                                                                                                    |                                                             | SWITCH VIEW                                                                                                    | S SUPPORT                                                                                 | MYACCOUNT                                                                                                    | SIGN OUT                                                                                                    |  |
|---------------|----------------------------------------------------------------------------------------------------|----------------------------------------------------------------------------------------------------|----------------------------------------------------------------------------------------------------|----------------------------------------------------------------------------------------------------|-------------------------------------------------------------|----------------------------------------------------------------------------------------------------|-------------------------------------------------------------------------------------------|----------------------------------------------------------------------------------------------------|----------------------------------------------------------------------------------------------------|--|
| U             | <b>V</b>                                                                                                    |                                                                                                    |                                                                                                    |                                                                                                    |                                                             |                                                                                                    |                                                                                           |                                                                                                    | Taylor Gies (Official)<br>ArbiterSports<br>Group ID: 103524                                                           |  |
|               | HOME TEST                                                                                                    | REGISTRATION                                                                                                    | STEPS                                                                                                    | SPORTS                                                                                                    | DIRE                                                        | CTORY                                                                                                    | FAQ                                                                                       | CONTACT                                                                                                    |                                                                                                    |  |
| * * * * * * * | Welcome<br>Personal Information<br>Conviction Status<br>JLA Badge Expiration<br>Profile Photo<br>Arbiter ID<br>Track & Field Associations<br>Electronic Submission<br>Payment | Electronic S<br>application WILL<br>School Athletic As<br>an independent of<br>bound and abide<br>officials at FHSAA | Submission<br>ignature Submissi<br>NOT constitute an<br>sociation or its me<br>ontractor while ser<br>by all of the FHSAJ<br>sanctioned events<br>gnature Submissio | ion box, I acknowledge<br>employment agreeme<br>ember schools. Rather<br>ving as an FHSAA reg<br>A's rules and regulatio<br>s. | e and agent betwee<br>, I will ac<br>jistered o<br>ns gover | ree that approval<br>een myself and the<br>t as, and be cons<br>official. I also agre<br>ning the conduct<br>dicates required<br>Back | of my<br>e Florida High<br>idered to be,<br>e to be<br>of contest<br>information.<br>Next | Registrati<br>Having pro<br>support tea<br>Email<br>support @ai<br>Support H<br>Monday - 1<br>to 7:00 pm<br>Saturday, 1<br>pm MT | on Support<br>blems? Let our<br>am assist you.<br>blersports.com<br>fours<br>Friday, 7:00 am<br>MT<br>9:00 am to 5:30 |  |
|               |                                                                                                    |                                                                                                    | Abou                                                                                                    | ut   Contact   Privacy  <br>© 2017 ArbiterSports                                                                               | Terms                                                       |                                                                                                    |                                                                                           |                                                                                                    |                                                                                                    |  |

#### Step Ten: Input your proper billing information& select the "I agree" box. Your receipt will be available on the next page.

| NOME       TEST       REGISTRATION       STEPS       SPORTS       DIRECTORY       FAQ       CONTACT         •       Welcome       Personal Information       Conviction Status       Information       Registration       Payment       Billing address must match credit card billing address.       Having problems? Let our support Reura sist you.       Encited associations       Payment Details:       2017-18 Track and Field Registration       Free       46.00       Support Hours       Support Reura Sist you.       Email       Support Reura Sist you.       Email </th <th>FLORIDA</th> <th></th> <th></th> <th></th> <th>SWITCH VIEWS</th> <th>SUPPORT</th> <th>MY ACCOUNT</th> <th>SIGN OUT</th> | FLORIDA                                                                                                    |                                                                                                    |                                                                                                    |       | SWITCH VIEWS                                                                                             | SUPPORT    | MY ACCOUNT                                                                                        | SIGN OUT                                                                                                |
|----------------------------------------------------------------------------------------------------|----------------------------------------------------------------------------------------------------|----------------------------------------------------------------------------------------------------|----------------------------------------------------------------------------------------------------|-------|----------------------------------------------------------------------------------------------------|------------|---------------------------------------------------------------------------------------------------|----------------------------------------------------------------------------------------------------|
| HOME       TEST       REGISTRATION       STEPS       SPORTS       DIRECTORY       FAQ       CONTACT         Welcome       Welcome       Personal Information       Conviction Status       Image: Status       Image: Status                                                                                                    |                                                                                                    |                                                                                                    |                                                                                                    |       |                                                                                                    |            |                                                                                                   | Taylor Gies (Official)<br>ArbiterSports<br>Group ID: 103524                                             |
| Welcome         Personal Information         Conviction Status         JLA Badge Expiration         Profile Photo         Arbiter ID         Track & Field Associations         Electronic Submission         Payment         Title Name:         Task & Tield Associations         Electronic Submission         Payment         Villing Information:         Eining Information:         Eini                                                                                                    | HOME TEST                                                                                                    | REGISTRATION                                                                                                    | s sports                                                                                                    | DIREC | TORY F                                                                                                   | AQ         | CONTACT                                                                                           |                                                                                                    |
| Welcome   Personal Information   Conviction Status   JLA Badge Expiration   Porfile Photo   Portile Photo   Arbiter ID   Track & Field Associations   Electronic Submission   Payment   Payment   Payment   Track & Field Associations   Electronic Submission   Payment   Payment   Payment   Chrijt   Gainesville   Chrijt   Gainesville   Chrijt   State:   FL   Zip:   32606   Phone:   000-0000   State:   FL   Zip:   32606   Phone:   Outo-0000   State:   FL   Zip:   32606   Phone:   Outo-0000   State:   FL   Zip:   32606   Phone:   Outo-0000   State:   FL   Zip:   32606   Phone:   Outo-0000   State:   FL   Zip:   32606   Phone:   Outo-0000   Chrijt:   Card Typ::   Visit                                                                                                    |                                                                                                    |                                                                                                    |                                                                                                    |       |                                                                                                    |            |                                                                                                   |                                                                                                    |
| Card Number:<br>Card Expiration: 01 ▼ 2017 ▼ *<br>• 	 I agree to the Terms of Service and authorize this transaction.<br>• Indicates required information.<br>Back Make Payment                                                                                                    | <ul> <li>Welcome</li> <li>Personal Information</li> <li>Conviction Status</li> <li>JLA Badge Expiration</li> <li>Profile Photo</li> <li>Arbiter ID</li> <li>Track &amp; Field Associations</li> <li>Electronic Submission</li> </ul> Payment | Payment Billing address must mate Payment Details: 2017-18 Track and Field Fee Billing Information: Last Name: Last Name: Last Name: Last Name: Crity: State: City: State: City: Card Expiration Card Expiration Card Expiration I agree | h credit card billing address<br>Registration<br>Payment Total:<br>Taylor<br>Gies<br>1801 NW 80th<br>Gainesville<br>FL<br>32606<br>000-000-0000<br>e: Visa •<br>r:*<br>to the Terms of Service and a | s.    | 46.00<br>46.00<br>•<br>•<br>•<br>•<br>•<br>•<br>•<br>•<br>•<br>•<br>•<br>•<br>•<br>•<br>•<br>•<br>•<br>• | formation. | Registration<br>Having pro<br>support lease<br>Support and<br>Support and<br>Saturday. S<br>pm MT | bitems? Let our<br>im assist you.<br>bitersports.com<br>ours<br>riday, 7:00 am<br>MT<br>9:00 am to 5:30 |

Once you click Make Payment and receive your receipt, your registration will be complete. If you experience any problems please contact the FHSAA at (352) 372-9551 extension 290 or 300.

# If you are registering for multiple sports please review the steps below.

## Rather than selecting one sport, select the sports you wish to officiate.

| DA                                   |                        | Sign In Email | Password        |
|--------------------------------------|------------------------|---------------|-----------------|
|                                      |                        |               | Remen<br>Forgot |
| TEST REGISTRATION                    | STEPS SPORTS DIRECTORY | r FAQ         | CONTACT         |
|                                      |                        |               |                 |
| elcome To The Registration Dash      | board                  |               |                 |
| Current Registrations                | Opened/Started         | Closes        | Drogress        |
| 2017-18 Track and Eield Registration | 7/18/2017              | 1/16/2018     | Trogroup        |
| ✓ 2017-18 Water Polo Registration    | 7/18/2017              | 1/16/2018     |                 |
| Register                             |                        |               |                 |
|                                      |                        |               |                 |
| Completed Registrations              | Com                    | pleted        | Amount Paid     |
| None at this time.                   |                        |               |                 |
| Closed Registrations                 |                        | Closed        |                 |
| None at this time.                   |                        | Closed        |                 |
|                                      |                        |               |                 |
|                                      |                        |               |                 |
|                                      |                        |               |                 |
|                                      |                        |               |                 |
|                                      |                        |               |                 |
|                                      |                        |               |                 |
|                                      |                        |               |                 |
|                                      |                        |               |                 |
|                                      |                        |               |                 |

### Complete the steps listed as you would with one sport.

|    | LORIDA<br>CONTAINENT ASSOCIATION                                                                                                    |                                                                                                    |       |                                                                                                    | 19/1                                                                                                    | SWITCH VIEWS                                                                                                    | SUPPORT                                                          | MY ACCOUNT                                                                                                    | SIGN OUT                                                                                                    |
|----|----------------------------------------------------------------------------------------------------|----------------------------------------------------------------------------------------------------|-------|----------------------------------------------------------------------------------------------------|----------------------------------------------------------------------------------------------------|----------------------------------------------------------------------------------------------------|------------------------------------------------------------------|----------------------------------------------------------------------------------------------------|----------------------------------------------------------------------------------------------------|
|    | V                                                                                                    |                                                                                                    |       |                                                                                                    |                                                                                                    |                                                                                                    |                                                                  |                                                                                                    | Taylor Gies (Official)<br>ArbiterSports<br>Group ID: 103524                                                          |
|    | HOME TEST                                                                                                    | REGISTRATION                                                                                                    | STEPS | SPORTS                                                                                                    | DIRE                                                                                                    | CTORY                                                                                                    | FAQ                                                              | CONTACT                                                                                                    |                                                                                                    |
| Re | HOME TEST  gistration (Shared Items)  Welcome  Personal Information Conviction Status JLA Badge Expiration Profile Photo Electronic Submission 17-18 Track and Field gistration Arbiter ID Track & Field Associations 17-18 Water Polo gistration Arbiter ID Water Polo Associations ake Payment Payment | REGISTRATION<br>Welcome<br>Welcome to the 20<br>FHSAA officials fo<br>\$27 for each subsi<br>an applicant whos<br>Perferred web brow<br>You will need thes<br>1. JLA Badge Exp<br>2. Local Association/Ar<br>3. Credit Card | STEPS | SPORTS<br>Officials registration. C<br>eason. The cost of reg<br>I student officials are \$<br>tion is received after th<br>Soogle Chrome.<br>Sfully complete your re<br>Association(s) Arbii<br>http://www.becomean | Directory of the application of the application of | gistration is required<br>is \$46 for the first s<br>0 late fee will be as:<br>ation deadline.<br>n:<br>eviation. Click the I<br>rg/directory/. | FAQ<br>I for all<br>port and<br>sessed to<br>ink to find<br>Next | CONTACT<br>Registration<br>Having pro<br>support tea<br>Email<br>support@ar<br>Support<br>Saturday, S<br>pm MT | on Support<br>blems? Let our<br>im assist you.<br>bitersports.com<br>ours<br>riday, 7:00 am<br>MT<br>2:00 am to 5:30 |
|    |                                                                                                    |                                                                                                    | Abou  | it   Contact   Privacy  <br>© 2017 ArbiterSports                                                                                                    | Terms                                                                                                    |                                                                                                    |                                                                  |                                                                                                    |                                                                                                    |
|    |                                                                                                    |                                                                                                    |       |                                                                                                    |                                                                                                    |                                                                                                    |                                                                  |                                                                                                    |                                                                                                    |

Please select your Primary, Secondary and Tertiary associations for your second sport. Only select the association(s) you are affiliated with.

|                                                                                                    |                                                                                                    |                                                                                                    |                                                                                           |            | SWITCH VIEW             | WS   SUPPORT | MY ACCOUNT                                                                                                    | SIGN OUT<br>Taylor Gies (Official)<br>ArbiterSports<br>Group ID: 103524                                  |
|----------------------------------------------------------------------------------------------------|----------------------------------------------------------------------------------------------------|----------------------------------------------------------------------------------------------------|-------------------------------------------------------------------------------------------|------------|-------------------------|--------------|----------------------------------------------------------------------------------------------------|----------------------------------------------------------------------------------------------------|
| HOME TEST                                                                                                    | REGISTRATION                                                                                                    | STEPS                                                                                                    | SPORTS                                                                                    | DIREC      | TORY                    | FAQ          | CONTACT                                                                                                    |                                                                                                    |
| Registration (Shared Items)         Welcome         Personal Information         Conviction Status         JLA Badge Expiration         Profile Photo         Electronic Submission         2017-18 Track and Field         Registration         Arbiter ID         Track & Field Associations         2017-18 Water Polo         Registration         Arbiter ID         Water Polo Associations         Make Payment         Payment | Arbiter ID<br>To be added to you<br>and Tertiary Associ<br>"If you need to find<br>link, http://www.bec<br>Image Broward Count<br>Central Florida<br>Image Greater Miami | r sport specific Arb<br>ations from the list<br>your associations<br>omeanofficial.org/d<br>y Athletic Associatio<br>Water Polo Refere<br>Athletic Associatio | biterSports group pl<br>below:<br>Arbiter ID please cl<br>directory/.<br>tion<br>ee Assoc | case selec | t your Primary,<br>Back | Secondary    | Registration<br>Having pro-<br>support tear<br>Support ar<br>Support Monday - F<br>to 7:00 pm<br>Saturday, S<br>pm MT | bilers? Let our<br>am assist you.<br>bilersports.com<br>ours<br>Friday, 7:00 am<br>MT<br>9:00 am to 5:30 |
|                                                                                                    |                                                                                                    | About                                                                                                    | Contact   Privacy<br>2017 ArbiterSpor<br>Server: 19                                       | l Terms    |                         |              |                                                                                                    |                                                                                                    |

## Designate which association is your PRIMARY association for your second sport.

|                                            |                                        |                                                                                            |                   | 63/1       | SWITCH VIE                   | WS SUPPORT  | MY ACCOUNT                       | SIGN OUT                                                    |
|--------------------------------------------|----------------------------------------|--------------------------------------------------------------------------------------------|-------------------|------------|------------------------------|-------------|----------------------------------|-------------------------------------------------------------|
|                                            |                                        |                                                                                            |                   |            |                              |             |                                  | Taylor Gies (Official)<br>ArbiterSports<br>Group ID: 103524 |
| HOME TEST                                  | REGISTRATION                           | STEPS                                                                                      | SPORTS            | DIRE       | CTORY                        | FAQ         | CONTACT                          |                                                             |
|                                            |                                        |                                                                                            |                   |            |                              |             |                                  |                                                             |
| Registration (Shared Items)                | Water Polo                             | Association                                                                                | S                 |            |                              |             |                                  |                                                             |
| ✓ Welcome                                  |                                        | Registrat                                                                                  | ion Support       |            |                              |             |                                  |                                                             |
| Personal Information     Conviction Status | Which associatio<br>inquiries from the | Having problems? Let our<br>support team assist you.<br>Email<br>support@arbitersports.com |                   |            |                              |             |                                  |                                                             |
| JLA Badge Expiration                       | Primary Wa                             |                                                                                            |                   |            |                              |             |                                  |                                                             |
| Electronic Submission                      |                                        |                                                                                            | Central Florida   | Vater Po   | Association<br>lo Referee As | soc nation. | Support I                        | Hours<br>Friday, 7:00 am                                    |
| 2017-18 Track and Field<br>Registration    |                                        |                                                                                            | Greater Miami A   | Athletic A | ssociation<br>Back           | Finish      | to 7:00 pm<br>Saturday,<br>pm MT | n MT<br>9:00 am to 5:30                                     |
| V Arbiter ID                               |                                        |                                                                                            |                   |            |                              |             |                                  |                                                             |
| V Track & Field Associations               |                                        |                                                                                            |                   |            |                              |             |                                  |                                                             |
| 2017-18 Water Polo<br>Registration         |                                        |                                                                                            |                   |            |                              |             |                                  |                                                             |
| V Arbiter ID                               |                                        |                                                                                            |                   |            |                              |             |                                  |                                                             |
| Water Polo Associations                    |                                        |                                                                                            |                   |            |                              |             |                                  |                                                             |
| Make Payment                               |                                        |                                                                                            |                   |            |                              |             |                                  |                                                             |
| Payment                                    |                                        |                                                                                            |                   |            |                              |             |                                  |                                                             |
|                                            |                                        |                                                                                            |                   |            |                              |             |                                  |                                                             |
|                                            |                                        |                                                                                            |                   |            |                              |             |                                  |                                                             |
|                                            |                                        |                                                                                            |                   |            |                              |             |                                  |                                                             |
|                                            |                                        |                                                                                            |                   |            |                              |             |                                  |                                                             |
|                                            |                                        | About                                                                                      | Contact   Privacy | Terms      |                              |             |                                  |                                                             |
|                                            |                                        |                                                                                            |                   |            |                              |             |                                  |                                                             |

#### Input your proper billing information & select the "I agree" box. Your receipt will be available on the next page.

| HOME TEST                                                                                                    | REGISTRATION                                                                                 | PS SPORTS DIRE                                                                                                    |                                                        |                    |         | Taylor Gies (Official)<br>ArbiterSports<br>Group ID <u>: 103524</u> |  |
|----------------------------------------------------------------------------------------------------|----------------------------------------------------------------------------------------------|----------------------------------------------------------------------------------------------------|--------------------------------------------------------|--------------------|---------|---------------------------------------------------------------------|--|
| HOME TEST                                                                                                    | REGISTRATION                                                                                 | PS SPORTS DIRE                                                                                                    |                                                        |                    |         |                                                                     |  |
|                                                                                                    |                                                                                              |                                                                                                    | CTORY E                                                | AQ                 | CONTACT |                                                                     |  |
|                                                                                                    |                                                                                              |                                                                                                    |                                                        |                    |         |                                                                     |  |
| Registration (Shared Items<br>Welcon<br>Personal Informati<br>Conviction Stat<br>JLA Badge Expirati                 |                                                                                              | Registration Support<br>Having problems? Let our<br>support team assist you.<br>Email<br>support@arbitersports.com |                                                        |                    |         |                                                                     |  |
| <ul> <li>Profile Pro</li> <li>Electronic Submissi</li> <li>2017-18 Track and Field</li> <li>Registration</li> </ul> | Fee<br>2017-18 Water Polo Reg<br>Fee                                                         | Fee         46.00           2017-18 Water Polo Registration         27.00                                          |                                                        |                    |         |                                                                     |  |
| Arbiter     Arbiter     Track & Field Associatio     2017-18 Water Polo                                             | Billing Information:                                                                         | Payment Total:                                                                                                    | 73.00                                                  |                    |         |                                                                     |  |
| Registration                                                                                                    | First Name:                                                                                  | Taylor                                                                                                    | *                                                      |                    |         |                                                                     |  |
| Arbiter                                                                                                    | D Last Name:                                                                                 | Gies                                                                                                    | *                                                      |                    |         |                                                                     |  |
| Make Payment                                                                                                    | Address:                                                                                     | 1801 NW 80th                                                                                                    | *                                                      |                    |         |                                                                     |  |
| Paymo                                                                                                    | nt City:<br>State:<br>Zip:                                                                   | Gainesville<br>FL<br>32606                                                                                         | *                                                      |                    |         |                                                                     |  |
|                                                                                                    | Phone:<br>Select a Payment Type:<br>Oredit Card:<br>Card Typ<br>Card Numbi<br>Card Expiratio | 000-000-0000<br>e: Visa ▼<br>er:*<br>n: 01 ▼ 2017 ▼ *                                                              | *                                                      |                    |         |                                                                     |  |
|                                                                                                    | • 🗹 Lagre                                                                                    | e to the Terms of Service and authorize * In Back                                                                  | this transaction.<br>dicates required inf<br>Make Payr | formation.<br>nent |         |                                                                     |  |

Once you click Make Payment and receive your receipt, your registration will be complete. If you experience any problems please contact the FHSAA at (352) 372-9551 extension 290 or 300.